When a student account has a credit balance due to payments and credits exceeding the total charges due, a student account refund may be issued. College of DuPage offers you the opportunity to have your student refund directly deposited into your bank account.

## Follow these simple instructions to enroll in eRefunds (Direct Deposit):

| Sign In                                                                                                    |
|----------------------------------------------------------------------------------------------------|
| College of DuPage                                                                                                    |
| Type your user name and password.                                                                                                    |
| User name: Example: smithj Password:                                                                                                    |
| Sign In                                                                                                    |
| Password Assistance - Students   COD_Staff                                                                                               |
| <u>Contact Us</u>                                                                                                    |
| To protect your login credentials, when complete with your web session, first log-off the system/app and then close all browser windows. |
| System mainter<br>log in during the student portal<br>2009 Micross (inside.cod.edu).                                                     |

|                              | ☆ FOLLOW 近 D Notification<br>Search this site マロ                                  |
|------------------------------|-----------------------------------------------------------------------------------|
|                              |                                                                                   |
| myACCESS Help                | LICK HERE FOR COLLEGE OF CUPAGES                                                  |
| CONTINUING EDUCATION CLASSES | Cient hare for<br>CHAPLIFE 40 Catego et Dufuge                                    |
| MYACCESS FOR EMPLOYEES       | Recent Email                                                                      |
| . Locate the my              | ACCESS menu.                                                                      |
|                              | myACCESS Halp<br>, cammunkeencammeuses<br>, marcess reasonances<br>Loccate the my |

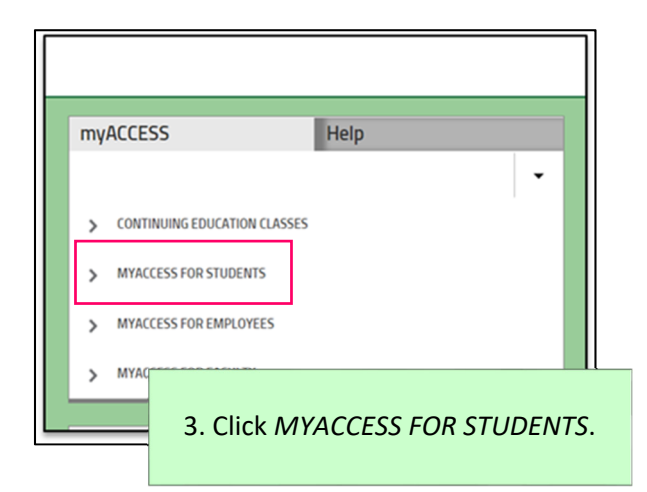

| my | ACCESS                       | Help                     |
|----|------------------------------|--------------------------|
|    |                              | -                        |
| >  | CONTINUING EDUCATION CLASSES |                          |
| ~  | MYACCESS FOR STUDENTS        |                          |
|    | User Account                 |                          |
|    | Academic Profile             |                          |
|    | Financial Aid                |                          |
|    | Communication                |                          |
|    | Registration                 |                          |
|    | Student Payment Information  |                          |
|    | Miscellaneous                |                          |
| >  | MYACCESS FOR                 |                          |
| >  | MYACCESS FOR 4. Select Stu   | dent Payment Informatior |
|    |                              |                          |
|    |                              |                          |

| myAC                                       | CESS                         | Help                                 |
|--------------------------------------------|------------------------------|--------------------------------------|
|                                            |                              | -                                    |
| < N                                        | IYACCESS FOR STUDENTS        |                                      |
| s                                          | tudent Payment Information   |                                      |
|                                            | Pay In Full                  |                                      |
|                                            | Payment Plan Frequently Ask  | ed Questions (FAQ)                   |
|                                            | Enroll In Payment Plan       |                                      |
|                                            | View/Update Payment Plan     |                                      |
|                                            | My Account Summary by Terr   | n                                    |
|                                            | 1098-T Electronic Consent    |                                      |
|                                            | View My 1098-T Forms         |                                      |
| _                                          | 1098-T Frequently Asked Que  | estions                              |
|                                            | eRefund Enrollment (Direct D | eposit)                              |
| Math<br>Your first<br>take it a<br>importa | 5. Select <i>ef</i>          | Refund Enrollment (Dire<br>Deposit). |

| Refund Enrollment (Direct Deposit)                                                                                                    |                                                                                                    |
|----------------------------------------------------------------------------------------------------|----------------------------------------------------------------------------------------------------|
|                                                                                                    | Help                                                                                                    |
| Student ID:                                                                                                    | Student Name:                                                                                                    |
|                                                                                                    |                                                                                                    |
|                                                                                                    |                                                                                                    |
| elect a Term Summer 2020                                                                                                    | Steps To Enroll in eRefund                                                                                                    |
| Select a Termi Summer 2020                                                                                                    | Select the link above for step-by-step instructions.                                                                                                    |
|                                                                                                    |                                                                                                    |
|                                                                                                    | and the first of the second state of the second state of the secon |
| exeruna provides you the op                                                                                                    | pportunity to have your student refund deposited directly                                                                                                    |
| eRefund provides you the of<br>into a bank account of your                                                                                                    | choice. No need to go to the bank to cash a check.                                                                                                    |
| eRefund provides you the op<br>into a bank account of your<br>Select the link above for furt                                                                                                    | choice. No need to go to the bank to cash a check.<br>ther directions. You may also call the cashiers at 630-942-2206.                                                                                                    |
| exerung provides you the op<br>into a bank account of your<br>Select the link above for furt<br>Click on the "Continue" butt                                                                                     | portunity to have your student refund deposited unecuy<br>choice. No need to go to the bank to cash a chock.<br>ther directions. You may also call the cashiers at 630-942-2206.<br>on at the bottom of the page to proceed.                                                                                                    |
| exerund provides you the q<br>into a bank account of your<br>Select the link above for furt<br>Click on the "Continue" butt<br>When the below "My Accour<br>procese                                              | portainty to have your student return deposited anecory<br>choice. Wo need to go to the bank to cash a chock.<br>ther directions. You may also call the cashiers at 630-942-2206.<br>on at the bottom of the page to proceed.<br>If page displays, just click on the effetunds tab to start the eRefund                                                                                                    |
| exerund provides you the oj<br>into a bank account of your<br>Select the link above for furt<br>Click on the "Continue" butt<br>When the below "My Accour<br>process.                                            | pportanity to have your student refund beposited airecory<br>choice. Wo need to go to the bank to cash a check.<br>ther directions. You may also call the cashiers at 630-942-2206.<br>on at the bottom of the page to proceed.<br>It' page displays, just click on the eRefunds tab to start the eRefund                                                                                                    |
| exerund provides you the op<br>into a bank account of your<br>Select the link above for furt<br>Click on the "Continue" butt<br>When the below "My Accour<br>process.                                            | portunity to have your student return deposited directory<br>choice. No need to go to the bank to cash a check.<br>ther directions. You may also call the cashiers at 630-942-2206.<br>on at the bottom of the page to proceed.<br>It" page displays, just click on the eRefunds tab to start the eRefund                                                                                                    |
| exerund provides you the oj<br>into a bank account of your<br>Select the link above for furt<br>Click on the "Continue" butt<br>When the below "My Accour<br>process.                                            | portainty to have your student return deposited directly<br>holds. Wo need to go to the bank to cash a check.<br>ther directions. You may also call the cashiers at 630-942-2206.<br>on at the bottom of the page to proceed.<br>It' page displays, just click on the effetunds tab to start the effetund<br>ge                                                                                                    |
| evenue provides you the o<br>inite a bank account of your<br>Select the link above for furt<br>Click on the "Continue" but<br>When the below "My Accour<br>process.<br>CO College of DuPa<br>My Accourt Payment  | portainty to have your student return deposited account<br>holes. Wo need to go to the bank to cash a check.<br>ther directions. You may also call the cashiers at 630-942-2206.<br>on at the bottom of the page to proceed.<br>tt" page displays, just click on the eRefunds tab to start the eRefund                                                                                                    |
| everung provides you the opinitical bank account of yours<br>Select the link above for furt<br>Click on the "Continue" butt<br>When the below "My Accour<br>process.<br>() College of DuPa<br>My Accourt Payment | sportanity to have your student feature deposited uncervary<br>choice. Wo need to go to the bank to cash a check.<br>ther directions. You may also call the cashiers at 630-942-2206.<br>on at the bottom of the page to proceed.<br>It" page displays, just click on the eRefunds tab to start the eRefund                                                                                                    |

## **Student Account Refunds: eRefund Enrollment (Continued)**

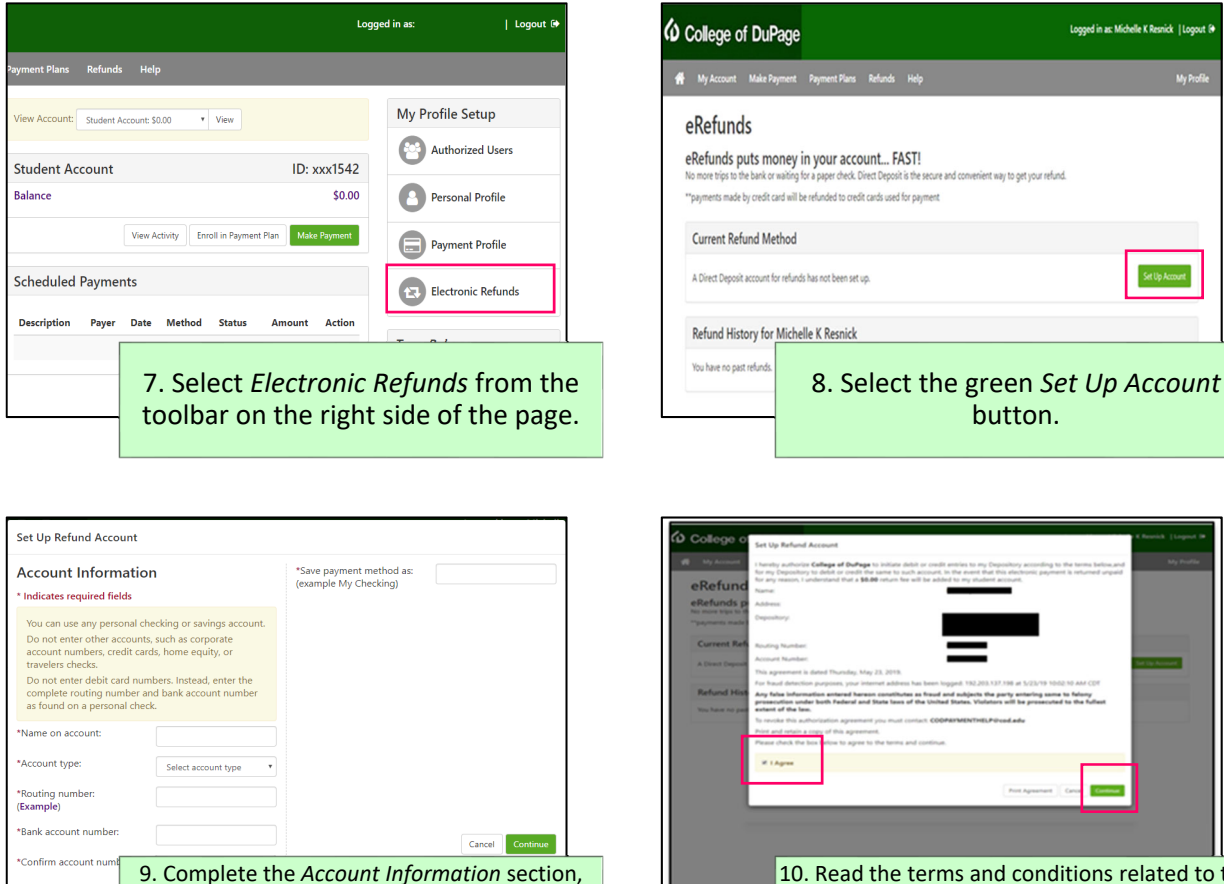

10. Read the terms and conditions related to the program, select the box agreeing to the terms, then click *Continue* to finish the enrollment process.

## Finding Your Routing Number and Bank Account Number:

ensuring your bank account information is

entered correctly. Enter a name for the payment

method, then click Continue.

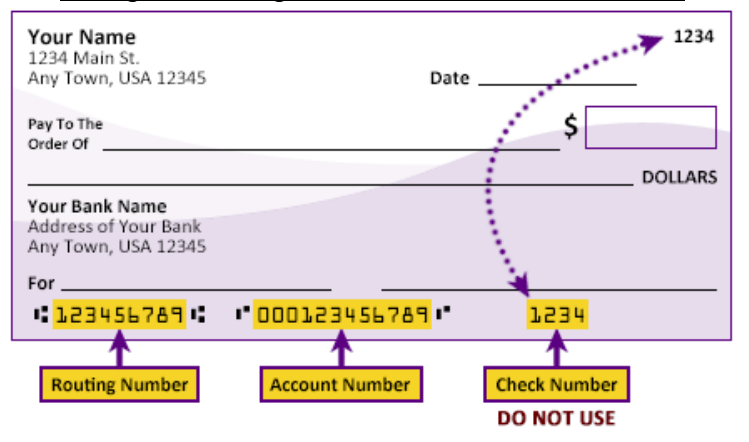

**Routing Number:** A 9-digit code that identifies the location where your bank account was opened. Each bank has its own routing number. You can find your routing number on the bottom left of a check.

Account Number: An 8 to 12-digit number specific to your personal bank account. This number is <u>not</u> the same as your debit card number. Your bank account number can be found printed on the bottom of a check or it may be visible via your online banking, depending on the financial institution.